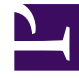

# **GENESYS**

This PDF is generated from authoritative online content, and is provided for convenience only. This PDF cannot be used for legal purposes. For authoritative understanding of what is and is not supported, always use the online content. To copy code samples, always use the online content.

## **Deployment Guide**

Configure a Chat Channel

# Configure a Chat Channel

### Contents

- 1 Configure a Chat Channel
  - 1.1 Procedure: Specifying a Chat Strategy for Routing Chat Interactions
  - 1.2 Procedure: Configuring Chat as the Default Channel of Engagement

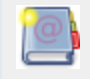

**Purpose:** To change the way the interaction is distributed to the contact center resource.

### Procedure: Specifying a Chat Strategy for Routing Chat Interactions

**Purpose:** To configure a chat strategy for routing chat interactions.

- 1. Start Genesys Administrator and navigate to PROVISIONING > Environment > Applications.
- 2. Open the application for Chat Server.
- 3. Configure endpoints on the Chat Server application.
  - Select the Options tab and find the endpoints section for your tenant: endpoints:<tenant ID>. For example, if Chat Server works with the tenant Environment, there should be a section called endpoints:1.
  - Set the endpoint value for the endpoints:<tenant ID>/webme option to the name of the Interaction Queue configuration object where the chat interaction should be placed.
     Note: Each Interaction Queue can be related to one routing strategy, either Orchestration Server (ORS) or Universal Routing Server (URS).

| Senesys                    |      | Genes                                                                      | ys Adm                                                                                                | inistrat      | Te         | nant: Env               | ironment | ٦           | New Window            | Log out    | ¢∙ ا            |                  |            |        |
|----------------------------|------|----------------------------------------------------------------------------|----------------------------------------------------------------------------------------------------|---------------|------------|-------------------------|----------|-------------|-----------------------|------------|-----------------|------------------|------------|--------|
|                            | G    | DEP <u>l</u> oyment                                                        | OPERATIONS                                                                                            | _             |            |                         |          |             |                       |            |                 |                  |            |        |
| PROVISIONING > Environment | > Ap | plications > Ch                                                            | at_Server                                                                                             |               |            |                         |          |             |                       |            |                 |                  |            |        |
| Navigation                 | ~    | Chat_Ser                                                                   | ver - <mark>Started</mark> - F                                                                        | rimary - \App | lications\ |                         |          |             |                       |            |                 |                  |            |        |
| 潯 Search                   | +    | 🗙 Cancel 层                                                                 | 💢 Cancel 🚽 Save & Close. 🚽 Save 🚚 Save & New 🛛 🥵 Reload 🛛 🎼 Uninstall 🔲 Start: 🛄 Stop 📝 Graceful Stop |               |            |                         |          |             |                       |            |                 |                  |            |        |
| 潯 Environment              | -    | Configuration Options Permissions Dependencies Alarms                      |                                                                                                    |               |            |                         |          |             | Logs                  |            |                 |                  |            |        |
| Alarm Conditions           | -    | New The Delete State View (Options)                                        |                                                                                                    |               |            |                         |          |             |                       |            |                 |                  |            |        |
| Scripts                    |      | Name 🔺                                                                     |                                                                                                    |               |            | Section                 | 1        | Option      |                       | Value      |                 |                  |            |        |
| Application Templates      |      | Filter                                                                     |                                                                                                    |               |            | Filter                  | •        | Filter      |                       | Filter     |                 |                  |            |        |
| Applications               |      | - endpoints:                                                               |                                                                                                    |               |            |                         |          |             |                       |            |                 |                  |            |        |
| 📑 Hosts                    |      | endpoints:                                                                 | //efault                                                                                              |               |            | endnoir                 | nte:1    | default     |                       | Chat In    |                 |                  |            | _      |
| Solutions                  |      | endpoints:                                                                 | I/osdkdefault                                                                                         |               |            | endpoints:1 nsdkdefault |          | nsdkdefault | sdkdefault Email sim1 |            |                 |                  |            | -      |
| 📑 Time Zones               |      | endpoints:1                                                                | l/w ebme                                                                                              |               |            | endpoir                 | nts:1    | w ebme      |                       | WebEngager | ment ChatRoutir | iq.w.ebme_chat.V | /ebME Chat | tQueue |
| 🗔 Business Units/Sites     |      |                                                                            | (1.2)                                                                                                 |               |            |                         |          | 1           |                       | - 3- 3-    | -               |                  | _          |        |
| Tenants                    |      | 🗉 esp-setting                                                              | js (1 Item)                                                                                           |               |            |                         |          |             |                       |            |                 |                  |            |        |
| Table Access Points        |      | esp-settings/esp-default-nickname esp-settings esp-default-nickname system |                                                                                                    |               |            |                         |          |             |                       |            |                 |                  |            |        |

| Genesys Administrator                    |                                                                            |                     |                             |                        |                        |         |  |  |  |  |  |
|------------------------------------------|----------------------------------------------------------------------------|---------------------|-----------------------------|------------------------|------------------------|---------|--|--|--|--|--|
| <u>M</u> ONITORING P <u>R</u> OVISIONING | DEPLO                                                                      | PLOYMENT OPERATIONS |                             |                        |                        |         |  |  |  |  |  |
| PROVISIONING > Environment > Scripts     |                                                                            |                     |                             |                        |                        |         |  |  |  |  |  |
| Navigation Scripts                       |                                                                            |                     |                             |                        |                        |         |  |  |  |  |  |
| 🗟 Search 🕴                               | . Search 🕒 💼 👻 💼 New 🔓 New Folder 📝 Edit 🙀 Remove 📷 Change state 🗟 Move to |                     |                             |                        |                        |         |  |  |  |  |  |
| 🗟 Environment                            |                                                                            | Name 🔺              | State                       |                        |                        |         |  |  |  |  |  |
| Alarm Conditions                         | T                                                                          | Filter Filter Fi    |                             |                        |                        | Filter  |  |  |  |  |  |
| Scripts                                  | View                                                                       | : 📃 Root 🔸 🗋        | Scripts                     |                        |                        |         |  |  |  |  |  |
| Application Templates                    | ► 1                                                                        | VebEngagement_Ch    | atRouting.chat_w ork.WebME_ | ChatWork.Routing       | Enhanced Routing       | Enabled |  |  |  |  |  |
| Applications                             | N                                                                          | VebEngagement_Ch    | atRouting.webme_chat.WebM   | E_ChatQueue            | Interaction Queue      | Enabled |  |  |  |  |  |
| Hosts                                    |                                                                            | VebEngagement_Ch    | atRouting.webme_chat.WebM   | E_ChatQueue.Routing    | Enhanced Routing       | Enabled |  |  |  |  |  |
| Solutions                                | N                                                                          | VebEngagement_Ch    | atRouting.webme_chat.WebM   | E_ChatQueue.WebME_View | Interaction Queue View | Enabled |  |  |  |  |  |
|                                          | N                                                                          | Vebengagement_En    | gaged                       | Interaction Queue      | Enabled                |         |  |  |  |  |  |

- 4. Click Save & Close. If the Confirmation dialog opens, click Yes.
- 5. Configure related options for the Web Engagement Backend Server application.
  - Open the application for Web Engagement Backend Server.
  - Select the Configuration tab and make sure the Chat Server application is listed in the Connections.
  - Select the Options tab.
  - In the service:wes section, set the value of the wes.connector.chatServer.queueKey option to the
    name of the endpoint specified in the Chat Server application options. The format is <tenant
    ID>:<Endpoint name>. The figure below shows the endpoint webme in the Environment tenant,
    which works with the Interaction Queue

| Genesys                                                                                               | G      | Genesys Administrator Tenan |                           |               |            |              |                      |               |           | ٩               | New Window       | Log out   💮 🗸   |
|----------------------------------------------------------------------------------------------------|--------|-----------------------------|---------------------------|---------------|------------|--------------|----------------------|---------------|-----------|-----------------|------------------|-----------------|
| MONITORING PROVISIONING                                                                               | DEP    | LOYMENT OPERA               | TIONS                     |               |            |              |                      |               |           |                 |                  |                 |
| PROVISIONING > Environment >                                                                          | Applic | ations > Web_Enga           | gement_Backend_Se         | rver          |            |              |                      |               |           |                 |                  |                 |
| Navigation                                                                                            | 6      | Web_Engagemen               | t_Backend_Server          | Started - Pri | mary - \Ap | plications   |                      |               |           |                 |                  |                 |
| 😂 Search 🕕 🔀 Cancel 🚽 Save & Close 🚽 Save & New 🔀 Reload । 🙀 Uninstall 📫 Start 🛄 Stop 💦 Graceful Stop |        |                             |                           |               |            |              |                      |               |           |                 |                  |                 |
| Environment –                                                                                         |        | Configuration               | Options                   | Permissions   |            | Dependencies | Alarms               | Logs          |           |                 |                  |                 |
| Alarm Conditions                                                                                      |        |                             |                           |               |            |              |                      |               |           |                 |                  | ons)            |
| 🕞 Scripts                                                                                             |        | Name 🔺                      |                           |               | Section Or |              | Option               | Option Value  |           |                 |                  |                 |
| Application Templates                                                                                 |        | Filter                      |                           |               | Filter     |              | Filter               | Filter Filter |           |                 |                  |                 |
| Applications                                                                                          |        | log (10 Items)              |                           |               |            |              | ]                    |               |           |                 |                  |                 |
| Solutions                                                                                             | Ð      | B service:pacing (6 Items)  |                           |               |            |              |                      |               |           |                 |                  |                 |
| Time Zones                                                                                            |        | service:wes (3 Iter         | ns)                       |               |            |              |                      |               |           |                 |                  |                 |
| Business Units/Sites                                                                                  |        | service:wes/wes.co          | onnector.chatServer.queu  | еКеу          | service:we | s            | w es.connector.chat  | Server.que    | 1:w ebme  |                 |                  |                 |
| Tenants -                                                                                             |        | service:wes/wes.co          | onnector.chatServer.queu  | eWebengag     | service:we | s            | wes.connector.chat   | Server.que    | WebEngage | ment_ChatRoutin | ig.w.ebme_chat.V | VebME_ChatQueue |
| Table Access Points                                                                                   |        | service:wes/wes.co          | onnector.interactionServe | r.wcb.queue   | service:we | s            | wes.connector.intera | actionServe   | New       |                 |                  |                 |

- 6. Specify the Interaction Queue used in the pacing algorithm in order to detect the count of interactions in queue.
  - In the service:wes section, set the value of the wes.connector.chatServer.queueWebengagement option to the Interaction Queue.

| Senesys                                                                              | Genesys Administrator                                                                                  |                      |                           |             |          |                                 |                     |             | ronment                                             | ٩ | New Window | Log out   💮 🕶   |
|--------------------------------------------------------------------------------------|----------------------------------------------------------------------------------------------------|----------------------|---------------------------|-------------|----------|---------------------------------|---------------------|-------------|-----------------------------------------------------|---|------------|-----------------|
| MONITORING PROVISIONING                                                              | DEP                                                                                                    |                      | TIONS                     |             |          |                                 |                     |             |                                                     |   |            |                 |
| PROVISIONING > Environment > A                                                       | Applica                                                                                                | tions > Web_Enga     | gement_Backend_Se         | rver        |          |                                 |                     |             |                                                     |   |            |                 |
| Navigation 🛛 🔀 Web_Engagement_Backend_Server_, - Started - Primary - \Applications \ |                                                                                                    |                      |                           |             |          |                                 |                     |             |                                                     |   |            |                 |
| 🕞 Search 🔹                                                                           | 🕘 💥 Cancel 🚽 Save & Close 🚽 Save & Save & New   👺 Reload   🙀 Uninstal   📫 Start 📓 Stop 📑 Graceful Stop |                      |                           |             |          |                                 |                     |             |                                                     |   |            |                 |
| 🗟 Environment 📃                                                                      | С                                                                                                    | onfiguration         | Options                   | Permissions |          | Dependencies Alarms Logs        |                     | Logs        |                                                     |   |            |                 |
| Alarm Conditions                                                                     | New Delete Steport Import View: Advanced View (Options)                                                |                      |                           |             |          |                                 |                     |             |                                                     |   |            | ions)           |
| 📑 Scripts                                                                            |                                                                                                    | Name A               |                           |             | Section  |                                 | Option              | Value       |                                                     |   |            |                 |
| Application Templates                                                                | 7                                                                                                    |                      |                           |             | Filter   |                                 | Filter              |             | Filter                                              |   |            |                 |
| Applications                                                                         |                                                                                                    | log (10 Items)       |                           |             |          |                                 |                     |             |                                                     |   |            |                 |
|                                                                                      |                                                                                                    |                      |                           |             |          |                                 |                     |             |                                                     |   |            |                 |
| Solutions                                                                            |                                                                                                    | service:pacing (6 It | iems)                     |             |          |                                 |                     |             |                                                     |   |            |                 |
| 📑 Time Zones                                                                         |                                                                                                    | service:wes (3 Iten  | ns)                       |             |          |                                 |                     |             |                                                     |   |            |                 |
| Business Units/Sites                                                                 |                                                                                                    | service:wes/wes.co   | onnector.chatServer.que   | JeKey       | service: | ves                             | wes.connector.chat  | Server.que  | 1:w ebme                                            |   |            |                 |
| Tenants —                                                                            |                                                                                                    | service:wes/wes.co   | onnector.chatServer.que   | JeWebengag  | service: | es wes.connector.chatServer.que |                     | Server.que  | WebEngagement_ChatRouting.webme_chat.WebME_ChatQueu |   |            | VebME_ChatQueue |
| Table Access Points                                                                  |                                                                                                    | service:wes/wes.co   | onnector.interactionServe | r.wcb.queue | service: | ves                             | wes.connector.inter | actionServe | New                                                 |   |            |                 |

7. Click Save & Close. If the Confirmation dialog opens, click Yes.

#### End

# Procedure: Configuring Chat as the Default Channel of Engagement

## **Purpose:** To configure chat as the default channel of engagement using the wmsg.connector.defaultEngagementChannel option.

#### Important

The wmsg.connector.defaultEngagementChannel option is intended for development purposes only and should not be used in a production environment.

Specifying chat as the default channel will turn off the pacing algorithm. As a result, the engagement attempt will always be activated on the chat channel and the count of ready agents will be ignored. If the wmsg.connector.defaultEngagementChannel option is not specified or specified with empty value, the pacing algorithms will be used.

#### Start

- 1. Start Genesys Administrator and navigate to PROVISIONING > Environment > Applications.
- 2. Open the application for the Web Engagement Backend Server.
- 3. Set the chat channel as the default channel of engagement.
  - In the service:wmsg section, set the value of the wmsg.connector.defaultEngagementChannel option to proactiveChat.

End